# **VizyPay**

# **Quick Reference** GUIDE

**Dejavoo Quick Reference Guide** Dejavoo: Z1, Z3, Z6, Z8, Z9 and Z11. Dejavoo: V5S, V8S, V8S Plus, V9S and V9S Plus. Dejavoo: V5, V8, V8 Plus, V9 and V9 Plus.

## SWITCHING TO GIFT OR LOYALTY

• Hit the down arrow key to switch between credit/gift/loyalty. If there are no arrow keys, you can touch the current application on the screen to switch. For example, if it says credit, touch that on the screen and now you can select either gift or lovalty.

 After choosing gift or loyalty, you can press the yellow key and choose the transaction type that you want.

#### **GIFT ISSUE (ADD \$ VALUE TO CARD)**

Key in the desired amount and press Enter

Swipe Card on the Idle Screen (or Manually key in card and press Enter)

Key in Employee ID/Password (if prompted) and press Enter

On Need Activating?, choose F2 for YES if new card, F4 for NO if existing card

#### **GIFT REDEEM (TAKE \$ VALUE FROM CARD)**

Key in the desired amount and press Enter Swipe Card on the Idle Screen (or Manually key in card and press Enter) Key in Employee ID/Password (if prompted) and press Enter On Need Activating?, choose F2 for YES if new card, F4 for NO if existing card

### LOYALTY ISSUE (ADD POINTS TO CARD)

Key in the desired amount and press Enter Swipe Card on the Idle Screen (or Manually key in card and press Enter) On Promo Loyalty? Prompt, press F4 to choose NO Key in Employee ID/Password (if prompted) and press Enter On Need Activating?, choose F2 for YES if new card, F4 for NO if existing card

### LOYALTY REDEEM (TAKE POINTS FROM CARD)

Key in the desired amount and press Enter Swipe Card on the Idle Screen (or Manually key in card and press Enter) On Promo Loyalty? Prompt, press F4 to choose NO Key in Employee ID/Password (if prompted) and press Enter On Need Activating?, choose F2 for YES if new card, F4 for NO if existing card

## LOYALTY ENROLLMENT (ADD A LOYALTY CUSTOMER)

Key in the desired amount and press Enter Swipe Card on the Idle Screen (or Manually key in card and press Enter) Key in Employee ID/Password (if prompted) and press Enter

On Need Activating?, choose F2 for YES if new card, F4 for NO if existing card Key in desired customer demographics or leave field(s) blank and press Enter

#### PROMO ISSUE (ISSUE CUSTOM ITEMS/VALUES)

Key in the desired amount and press Enter Swipe Card on the Idle Screen (or Manually key in card and press Enter) On Promo Lovalty? Prompt, press F2 to choose YES Key in Employee ID/Password (if prompted) and press Enter On Need Activating?, choose F2 for YES if new card, F4 for NO if existing card Use the up/down arrows to choose the Value Code and press Enter

#### **PROMO REDEMPTION**

Key in the desired amount and press Enter Swipe Card on the Idle Screen (or Manually key in card and press Enter) On Promo Loyalty? Prompt, press F2 to choose YES Key in Employee ID/Password (if prompted) and press Enter On Need Activating?, choose F2 for YES if new card, F4 for NO if existing card Use the up/down arrows to choose the Value Code and press Enter

#### **BALANCE INQUIRY**

Select Balance Inquiry and press Enter Swipe Card on the Idle Screen (or Manually key in card and press Enter)

### **TRANSFER GIFT**

Select Transfer and press Enter Swipe Current Card on the Idle Screen (or Manually key in card and press Enter) Key in Employee ID/Password (if prompted) and press Enter Swipe New Card (or Manually key in card and press Enter) Use the up/down arrows to choose Close Reason and press Enter On Need Activating?, choose F2 for YES if new card, F4 for NO if existing card On Transfer All Balances? Prompt, Press F4 to choose NO Key in the desired amount to Transfer and press Enter

\*File must be created by credit card processor

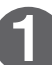

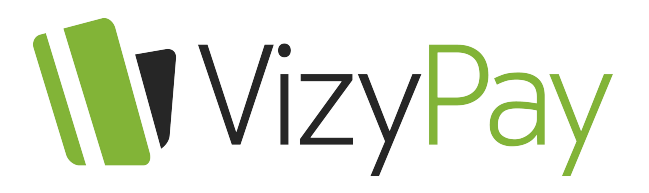

## **Quick Reference GUIDE**

**Dejavoo Quick Reference Guide** Dejavoo: Z1, Z3, Z6, Z8, Z9 and Z11. Dejavoo: V5S, V8S, V8S Plus, V9S and V9S Plus. Dejavoo: V5, V8, V8 Plus, V9 and V9 Plus.

| TRANSFER LOYALTY                                                                                                    | RETURN PROMO                                                                                                    |
|----------------------------------------------------------------------------------------------------|----------------------------------------------------------------------------------------------------|
| Select Transfer and press Enter<br>Swipe Current Card on the Idle Screen (or Manually key in card and press Enter)<br>Key in Employee ID/Password (if prompted) and press Enter<br>Swipe New Card (or Manually key in card and press Enter)<br>Use the up/down arrows to choose Close Reason and press Enter<br>On Need Activating?, choose F2 for YES if new card, F4 for NO if existing card<br>On Transfer All Balances? Prompt, Press F4 to choose NO<br>Key in the desired amount to Transfer and press Enter | Select Return, key in the desired amount and press Enter<br>Swipe Card on the Idle Screen (or Manually key in card and press Enter)<br>On Promo Loyalty? Prompt, press F2 to choose YES<br>Key in Employee ID/Password (if prompted) and press Enter<br>On Need Activating?, choose F2 for YES if new card, F4 for NO if existing card<br>Use the up/down arrows to choose the Value Code and press Enter<br><b>RENEWAL</b> |
| TRANSFER ALL                                                                                                    | Swipe Card on the Idle Screen (or Manually key in card and press Enter)                                                                                                    |
| Select Transfer and press Enter<br>Swipe Current Card on the Idle Screen (or Manually key in card and press Enter)<br>Key in Employee ID/Password (if prompted) and press Enter                                                                                                    | Key in Employee ID/Password (if prompted) and press Enter<br>Key in new Expiration Date (MM/DD/YY) and press Enter                                                                                                    |
|                                                                                                    | VOID                                                                                                    |
| Swipe New Card (or Manually key in card and press Enter)<br>Use the up/down arrows to choose Close Reason and press Enter                                                                                                    | Select Void and press Enter                                                                                                    |
| On Need Activating?, choose F2 for YES if new card, F4 for NO if existing card                                                                                                    | Key in Auth Code and press Enter                                                                                                    |
| On Transfer All Balances? Prompt, Press F2 to choose YES                                                                                                    | Key in Employee ID/Password (if prompted) and press Enter                                                                                                    |
|                                                                                                    | REPORT                                                                                                    |
| Select Return, key in the desired amount and press Enter<br>Swipe Card on the Idle Screen (or Manually key in card and press Enter)                                                                                                    | Use the up/down arrows to REPORTS and press Enter                                                                                                    |
| Key in Employee ID/Password (if prompted) and press Enter                                                                                                    | Use the up/down arrows to DAILY or SUMMARY and press Enter                                                                                                    |
| On Need Activating?, choose F2 for YES if new card, F4 for NO if existing card                                                                                                    | Press OK on the Idle Screen                                                                                                    |
| RETURN LOYALTY                                                                                                    | Use the up/down arrows to SETTLEMENT and press Enter                                                                                                    |
| Select Return, key in the desired amount and press OK                                                                                                    | Use the up/down arrows to SETTLE DAILY BATCH and press Enter                                                                                                    |
| On Promo Lovalty? Promot, press F4 to choose NO                                                                                                    |                                                                                                    |
| Key in Employee ID/Password (if prompted) and press OK                                                                                                    | Instructions may vary based on program options. If employee number or employee passwords are used they will appear                                                                                                    |
| On Need Activating?, choose F2 for TES II new Card, F4 for NO II existing Card                                                                                                    | as prompts for each transaction type. Please talk to a company representative for more details on these options.                                                                                                    |

#### \*File must be created by credit card processor

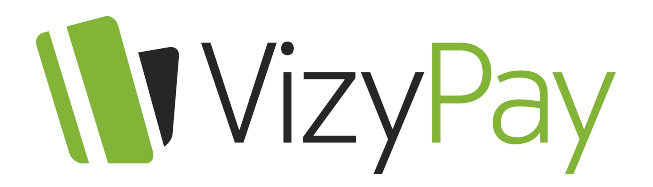

# **Quick Reference** GUIDE

**Dejavoo Quick Reference Guide** Dejavoo: Z1, Z3, Z6, Z8, Z9 and Z11. Dejavoo: V5S, V8S, V8S Plus, V9S and V9S Plus. Dejavoo: V5, V8, V8 Plus, V9 and V9 Plus.

#### **Dejavoo Common Errors**

Error: Retry - Comm Error. Fix: Do a full download again.

Error: Transaction Not Configured. Fix: Clear all applications from the terminal. Credit and gift. Do a full download.

Error: Retry Fix: Make sure there is no space after the client, location, terminal, integration auth or integration password fields.